## Apple iPhone, iPad Mobil Cihazlar İçin eduroam® Ağı Kurulum Ayarları

Bir çok iPhone modelinde eduroam bağlantısı kolayca gerçekleştirilebilmektedir. Ancak aşağıda açıklanan ilk yöntem ile bağlantı sağlanamaması durumunda belgenin devamında açıklanan ikinci yöntemi kullanabilirsiniz.

## I. YÖNTEM:

 Adım: Cihazınızda daha önceden eduroam ağına ait bir bağlantı ayarı varsa ve bu ayarlarla ağa baklanmakta sorun yaşıyorsanız ilk olarak Ayarlar → WiFi → Düzenle seçenekleriyle Bilinen Ağlar altında bulunan eduroam ayarlarınızı Bu Ağı Unut seçeneğiyle siliniz.

| Ayarlar          | Wi-Fi | Düzenle      | 🗸 Wi-Fi        | eduroam |
|------------------|-------|--------------|----------------|---------|
| Wi-Fi            |       |              | Bu Ağı Unut    |         |
| 🗸 eduroam        |       | 🕯 🗢 🚺        |                |         |
|                  |       |              | Otomatik Katıl |         |
| HERKESE AÇIK AĞL | AR    |              | Kullanıcı Adı  |         |
| KTU-Misafir      |       | <b>∻</b> (i) | Parola         |         |
|                  |       |              |                |         |

**2. Adım:** Cihazınızın WiFi ayarlarına girerek **Diğer Ağlar** başlığı altında görüntülenen eduroam ağını seçiniz.

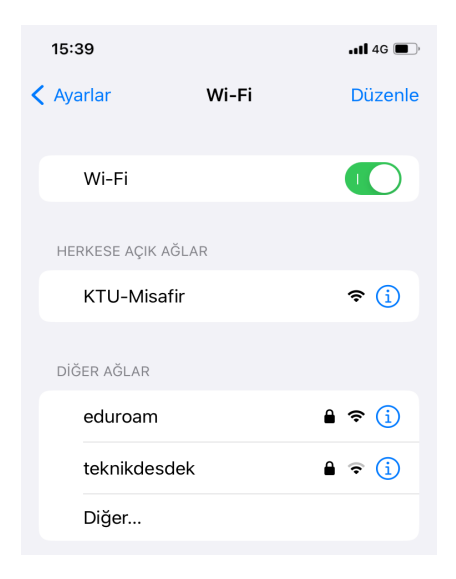

BiDB

T.C.

KARADENİZ TEKNİK ÜNİVERSİTESİ

Bilgi İşlem Daire Başkanlığı

**3. Adım:** Açılan ekranda Kullanıcı Adı kısmına @ktu.edu.tr uzantılı e-posta adresinizi, Parola olarak e-posta parolanızı giriniz. @ktu.edu.tr uzantılı e-posta adresi olmayan **lisans** ve **lisansüstü** öğrenciler, kullanıcı adı olarak **öğrenci\_no@ktu.edu.tr** ve parola olarak **derse yazılım (BYS)** parolalarını gireceklerdir.

| 15:36     |                               | •11 4G  |
|-----------|-------------------------------|---------|
|           | "eduroam" için parolayı girin |         |
| Vazgeç    | Parolayı Girin                | Katıl   |
|           |                               |         |
| Kullanıcı | Adı ogrenci_no@ktu.           | .edu.tr |
| Parola    |                               |         |
|           |                               |         |
|           |                               |         |
|           |                               |         |

**4. Adım:** Ekranınızda açılan güvenlik sertifikası onay isteğine **Güven** seçeneğine dokunarak onay veriniz. Sertifikanın detaylarını görüntülemek isterseniz Daha Fazla Ayrıntı seçeneğini kullanabilirsiniz.

| 15:37                        |                       | • <b>•11</b> 4G 🔲 | 15:38             | <b>.11</b> 4G                              |
|------------------------------|-----------------------|-------------------|-------------------|--------------------------------------------|
| Vazgeç                       | Sertifika             | Güven             | Sertifika         | Ayrıntılar                                 |
|                              |                       |                   | ÖZNE ADI          |                                            |
| кти                          | BIM eduroam Bac       | lius Server       | Ülke veya Bölge   | TR                                         |
| Sertif                       | fika Veren: KTU BIM ( | eduroam Cer       | Eyalet/İl         | TRABZON                                    |
| Güve                         | nilir Değil           |                   | Kuruluş           | KTU BIM                                    |
| Bitiş 16.02<br>Daha Fazla Av | 2.2025 12:00:56       | >                 | Genel Ad KTU      | J BIM eduroam Radius Server<br>Certificate |
|                              |                       |                   | E-posta Adresi    | eduroam@ktu.edu.tr                         |
|                              |                       |                   | SERTIFIKA VERENIN | ADI                                        |
|                              |                       |                   | Ülke veya Bölge   | TR                                         |
|                              |                       |                   | Eyalet/İl         | TRABZON                                    |
|                              |                       |                   | Şehir             | KTU                                        |
|                              |                       |                   | Kuruluş           | KTU BIM                                    |
|                              |                       |                   | E-posta Adresi    | eduroam@ktu.edu.tr                         |
|                              |                       |                   | Genel Ad          | KTU BIM eduroam<br>Certificate Authority   |

## II. YÖNTEM:

iPhone ve iPad cihazlarla eduroam ağına bağlanmak için ikinci yöntem ise ağ profil bilgileri ve sertifika ayarlarını otomatik olarak yapabilen bir eklenti kullanmaktır.

 Adım: Cihazınızda daha önceden eduroam ağına ait bir bağlantı ayarı varsa ve bu ayarlarla ağa baklanmakta sorun yaşıyorsanız ilk olarak Ayarlar → WiFi → Düzenle seçenekleriyle Bilinen Ağlar altında bulunan eduroam ayarlarınızı Bu Ağı Unut seçeneğiyle siliniz.

2. Adım: Mobil internetinizi kullanarak <u>https://cat.eduroam.org</u> web sayfasını açınız. Gelen sayfadaki Click here to download... butonuyla indirme sayfasını görüntüleyiniz. Yönlendirileceğiniz ekranda üniversitemizin adını seçiniz ya da arama çubuğunu kullanarak bulunuz.

| CAT was recently upgraded to version 2.1.1. Please report any                                                                                                    | Organisation X                                                                                           |
|----------------------------------------------------------------------------------------------------|----------------------------------------------------------------------------------------------------|
| eduroam                                                                                                    | Karadeniz Technical University Turkey 411 km                                                             |
| Configuration Assistant Tool                                                                                                    | Trabzon University                                                                                       |
| Welcome to eduroam CAT                                                                                                    | GIRESUN UNIVERSITY                                                                                       |
| Connect your device to                                                                                                    | Turkey 499 km                                                                                            |
| eduroam®                                                                                                    | Sivas Cumhuriyet University                                                                              |
| eduroam <sup>®</sup> provides access to thousands of Wi-Fi hotspots around the world, free of                                                                                                    | Kahramanmaraş Sütçü İmam<br>University<br>🖾 Turkey 569 km                                                |
| charge. <u>Learn more</u>                                                                                                    | Tokat Gaziosmanpaşa Üniversitesi<br>☑ Turkey 618 km                                                      |
| Click here to<br>download your                                                                                                    | Osmaniye Korkut Ata University                                                                           |
| eduroam® installer                                                                                                    | Kayseri University @ KAYSERI<br>Turkey 668 km                                                            |
| eduroam © 2011-2022 European                                                                                                    | FRCIYES UNIVERSITY                                                                                       |
| CAT         GEANT Association         Communications           CAT-         GÉANT Projects         Networks,           2.1.1         funded by EU; and         Content and           others Full         Technology | Q or search for an organisation, for example University of Oslo Help, my organisation is not on the list |
| Copyright and<br>Licenses<br>eduroam® <u>Privacy</u>                                                                                                    | O Locate me more accurately using HTML5 Geo-Location                                                     |
| AA                                                                                                    | AA                                                                                                    |

T.C.

KARADENİZ TEKNİK ÜNİVERSİTESİ

Bilgi İşlem Daire Başkanlığı

**3. Adım:** Ekranınızda görüntülenen eduroam butonuyla profil eklentisini indiriniz. Açılan ekranda konfigürasyon profili yükleme isteğine izin veriniz.

| issues to the mailing list cat-users @lists.geant.org                                                                                                    | issues to the mailing list cat-users@lists.geant are<br>educoam<br>Configuration Assistant Tool                                                                                       |
|----------------------------------------------------------------------------------------------------|----------------------------------------------------------------------------------------------------|
| Karadeniz Technical select another<br>University                                                                                                    | Karadeniz Technical select another<br>University                                                                                                    |
| If you encounter problems, then you can obtain<br>direct assistance from your organisation at:<br>WWW: <u>https://eduroam.ktu.edu.tr/</u><br>email: <u>eduroam@ktu.edu.tr</u> | If you encounter problems, then you can obtain<br>direct assistance from your organisation at:<br>WWW: <u>https://eduroam.ktu.edu.tr/</u><br>email: eduroam@ktu.edu.tr/               |
| tel: +904623771400<br>This entry was last updated at: 2023-12-26 13:31:07                                                                                                    | Bu web sitesi bir konfigürasyon profili<br>göstermek istiyor. İzin vermek<br>istiyor musunuz?                                                                                         |
| Apple device                                                                                                    | Yok Say İzin Ver                                                                                                    |
|                                                                                                    | problems with the automatic download please use this direct link.                                                                                                    |
| eduroam                                                                                                    | Dear user from Karadeniz Technical University,<br>We would like to warmly welcome you among the<br>several million users of eduroam®! From now on,                                    |
| See more installer information<br>Choose another installer to download                                                                                                    | you will be able to use internet access resources on<br>thousands of universities, research centres and<br>other places all over the globe. All of this completely<br>free of charge! |
| AA 🔒 cat.eduroam.org 🖒                                                                                                    | AA Cat.eduroam.org                                                                                                    |

**4. Adım:** Cihazınızın Ayarlar'ına giderek indirilen konfigürasyon profiline tıklayınız. Profil detaylarının görüntülendiği ekranda **Yükle** seçeneğiyle eklentiyi yükleyiniz.

| Ayarlar               |                  |
|-----------------------|------------------|
| fil İndirildi         | >                |
|                       |                  |
| Uçak Modu             | $\bigcirc \circ$ |
| Wi-Fi                 | Bağlı Değil >    |
| Bluetooth             | Açık >           |
| Hücresel              | >                |
| Kişisel Erişim Noktas | Kapalı >         |

**5. Adım:** Kurulum esnasında aşağıdaki gibi ekranlarla karşılaşacaksınız. İstenen onayları vererek kurulumun tamamlanmasını sağlayınız.

| VazgeçİzinSonrakiVazgeçUyarıYükle"KARADENİZ TECHNICAL UNIVERSITY" MESAJIYÖNETİLMEYEN KÖK SERTİFİKAİmportant Notice: your username MUST<br>contain an '@' and end withktu.edu.tr !"KTU BIM eduroam Certificate Authority"<br>sertifikasını yüklemek onu<br>iPhone'unuzdaki güvenilir sertifikalar<br>listesine ekler. Bu sertifika, onu Sertifika<br>Güven Ayarları'nda etkinleştirene kadar<br>web siteleri için güvenili değildir. |                               |                                       |                         |                    |                                                                                     |                                                                                                    |                                           |
|----------------------------------------------------------------------------------------------------|-------------------------------|---------------------------------------|-------------------------|--------------------|-------------------------------------------------------------------------------------|----------------------------------------------------------------------------------------------------|-------------------------------------------|
| "KARADENİZ TECHNİCAL UNİVERSİTY" MESAJI       YÖNETİLMEYEN KÖK SERTİFİKA         İmportant Notice: your username MUST contain an '@' and end withktu.edu.tr !       "KTU BIM eduroam Certificate Authority" sertifikasını yüklemek onu iPhone'unuzdaki güvenilir sertifikalar listesine ekler. Bu sertifika, onu Sertifika Güven Ayarları'nda etkinleştirene kadar web siteleri için güvenli değildir.                              | Vazgeç                        | İzin                                  | Sonraki                 | Va                 | zgeç                                                                                | Uyarı                                                                                                    | Yükle                                     |
| Important Notice: your username MUST<br>contain an '@' and end withktu.edu.tr !<br>iPhone'unuzdaki güvenilir sertifikalar<br>listesine ekler. Bu sertifika, onu Sertifika<br>Güven Ayarları'nda etkinleştirene kadar<br>web siteleri için güvenli değildir.                                                                                                    | "KARADENİZ T                  | ECHNİCAL UNİVERSİ                     | TY" MESAJI              |                    | YÖNETİLMEY                                                                          | EN KÖK SERTİFİKA                                                                                                    |                                           |
|                                                                                                    | Important No<br>contain an '@ | otice: your userna<br>୭' and end with | me MUST<br>ktu.edu.tr ! | s<br>il<br>li<br>v | KTU BIM e<br>ertifikasını<br>Phone'unu<br>istesine ek<br>Güven Ayar<br>veb siteleri | duroam Certificate A<br>yüklemek onu<br>zdaki güvenilir sertifik<br>ler. Bu sertifika, onu S<br>ları'nda etkinleştirene<br>için güvenli değildir. | uthority"<br>kalar<br>Sertifika<br>Ekadar |

**6. Adım:** Açılan ekranda Kullanıcı Adı kısmına @ktu.edu.tr uzantılı e-posta adresinizi, Parola olarak e-posta parolanızı giriniz.

@ktu.edu.tr uzantılı e-posta adresi olmayan lisans ve lisansüstü öğrenciler, kullanıcı adı olarak öğrenci\_no@ktu.edu.tr ve parola olarak derse yazılım (BYS) parolalarını gireceklerdir.

| /azgeç                | Kullanıcı Adını Girin                   | İleri | Vazgeç                                | Parolayı Girin                     |   |
|-----------------------|-----------------------------------------|-------|---------------------------------------|------------------------------------|---|
| <u> </u>              |                                         |       | , , , , , , , , , , , , , , , , , , , |                                    |   |
| "EDUROAI<br>ADINIZI G | M" ADLI Wİ-Fİ AĞI İÇİN KULLANIC<br>İRİN | 1     | "EDUROAN<br>PAROLANI                  | 1″ ADLI Wİ-Fİ AĞI İÇİN<br>ZI GİRİN |   |
| ogrenci_              | _no@ktu.edu.tr                          | 8     |                                       |                                    | 6 |
| "eduroam"             | ®" profili tarafından istenir           |       | "eduroam®                             | " profili tarafından istenir       |   |
|                       |                                         |       |                                       |                                    |   |

7. Adım: Tüm kurulum işlemi tamamlandıktan sonra cihazınızın ayarlar kısmında Sertifika kelimesini aratarak Güvenilen Sertifikalar bölümünde Sertifika Güven Ayarları'na gitmeli ve yüklenen sertifikayı etkinleştirmelisiniz.

Sorun yaşamanız halinde <u>eduroam@ktu.edu.tr</u> e-posta adresine bildirebilirsiniz ya da cihazınızla birlikte Bilgi İşlem Daire Başkanlığı'na başvurarak teknik destek ekibimizden yardım talep edebilirsiniz.